|          |                                  | HUYNH Michael |
|----------|----------------------------------|---------------|
|          | <b>Procédure Utilisateur RDS</b> | SAKO Bah      |
|          |                                  | FRANCAIS      |
|          |                                  | Benjamin      |
| 1        |                                  |               |
| ASSURMER |                                  | 2B-SISR       |
|          | Procédure Utilisateur            |               |
|          |                                  |               |
|          | RDS & RemoteApp                  |               |

# ASSURMER

| Version | Auteur                                                   | Date       | Nombre<br>de pages | À l'attention | Mode de<br>diffusion | Validateur           |
|---------|----------------------------------------------------------|------------|--------------------|---------------|----------------------|----------------------|
| 1.0     | FRANCAIS<br>Benjamin ;<br>SAKO BAH ;<br>HUYNH<br>Michael | 11/12/2024 | 6                  | Assurmer-IT   | .pdf                 | FRANÇAIS<br>Benjamin |

## Sommaire

| PREREQUIS :           | . 2 |
|-----------------------|-----|
| CONNEXION RDS :       | . 3 |
| CONNEXION REMOTEAPP : | . 5 |

# **Prérequis :**

- Avoir un compte avec accès RDS ou RemoteApp
- Etre connecté au réseau de l'entreprise

## **Connexion RDS :**

- Ouvrir l'application « Connexion Bureau à distance »
- Dans le nom de l'ordinateur écrire rdsfarm

| 🌄 Connexion Bureau à distance                                                                                                    | —               |      | × |
|----------------------------------------------------------------------------------------------------|-----------------|------|---|
| Connexion Bureau<br>A distance                                                                                                    |                 |      |   |
| Ordinateur : rdsfarm<br>Nom ASSURMER\Administrateur<br>d'utilisateur :<br>Vos informations d'identification seront demandées<br>connexion. | √<br>lors de la | ٥    |   |
|                                                                                                    | Connexion       | Alde | • |
| Rentrer les identifiants de votre compte                                                                                                   |                 |      |   |
| Sécurité Windows                                                                                                    | ×               |      |   |
| Entrer vos informations d'identification                                                                                                   |                 |      |   |
| Ces informations d'identification seront utilisées pour vous<br>connecter à SRV-BROKER.assurmer.it.                                        | 5               |      |   |
| ASSURMER\Identifiant ×                                                                                                    |                 |      |   |
| Mot de passe                                                                                                    |                 |      |   |
| Domaine : ASSURMER                                                                                                    |                 |      |   |
| Mémoriser mes informations                                                                                                    |                 |      |   |
| OK Annuler                                                                                                    |                 |      |   |

• Vous êtes désormais connecté à un des serveurs RDS

| La Gestionnaire de serveur    |                             | H al          | rdsfarm                         | _ 8 ×    |
|-------------------------------|-----------------------------|---------------|---------------------------------|----------|
| Gestionna                     | ire de serveur 🔸            | Serveur local |                                 |          |
| Tableau de bord               | PROPRIÉTÉS<br>Pour SRV-RDS2 |               |                                 |          |
| Serveur local                 | Nom de l'ordinateur         |               | Dernières mises à jour installé | áas      |
| Tous les serveurs             | Domaine                     | assurmer.it   | Windows Update                  |          |
| ⊗ Services Bureau à distan Þ  |                             |               | Dernière recherche de mises     | à jour : |
| ■ Services de fichiers et d ▷ |                             |               |                                 |          |

#### **Connexion RemoteApp :**

- Rentrer l'URL « //srv-broker/RDWeb/ »
- Une fois sur le page renseignez vos identifiants

| Accès Bureau à distance par le W x +                                 |                                                                                                    |                                    |
|----------------------------------------------------------------------|----------------------------------------------------------------------------------------------------|------------------------------------|
| ← C O Non sécurisé   Https://snv-broker/RDWeb/Pages/fr-FR/login.aspx |                                                                                                    |                                    |
|                                                                      | The second second secon | ) Audo Sures, à d'Atanie par e Vec |
|                                                                      | reconnectes-vous.<br>Windows Server 2022                                                                                                    | Microsoft                          |

• Sélectionnez l'applications que vous voulez utiliser et un fichier en .rdp se téléchargera.

|                                                                       | 🎝 Accès Bu | reau à distance par le We |
|-----------------------------------------------------------------------|------------|---------------------------|
| Work Resources                                                        |            |                           |
| Connexions aux programmes RemoteApp et aux services Bureau à distance |            |                           |
| RemoteApp et Bureaux                                                  | Aide       | Se déconnecter            |
| Dossier actuel : /                                                    |            |                           |
|                                                                       |            |                           |
| Bioc-notes Calculative (                                              |            |                           |
| aistance                                                              |            |                           |

• Ouvrez le fichier et renseignez vos identifiants

| Sécurité Windows                                                                                    |                  |  |  |  |
|----------------------------------------------------------------------------------------------------|------------------|--|--|--|
| Entrer vos informations                                                                             | d'identification |  |  |  |
| Ces informations d'identification seront utilisées pour vous<br>connecter à SRV-BROKER.assurmer.it. |                  |  |  |  |
| ASSURMER\Identifiant                                                                                | ×                |  |  |  |
| Mot de passe                                                                                        |                  |  |  |  |
| Domaine : ASSURMER                                                                                  |                  |  |  |  |
| Mémoriser mes informations                                                                          |                  |  |  |  |
|                                                                                                    |                  |  |  |  |
| OK                                                                                                  | Annuler          |  |  |  |

• L'application s'ouvrira et pourra être utilisé

|                                                           |                                                                                                    | 🗔 Accès Bureau à distance par le We |
|-----------------------------------------------------------|----------------------------------------------------------------------------------------------------|-------------------------------------|
| Work Resources<br>Connexions aux programmes RemoteApp et  | t aux services Bureau à distance                                                                                                    |                                     |
| RemoteApp et Bureaux                                      |                                                                                                    | Aide   Se déconnecter               |
| Dossier actuel : /                                        |                                                                                                    |                                     |
| Bioc-notes Calculatrice Connexion<br>Bureau à<br>distance | Calcul $X$<br>Affichage Edition ?<br>MC MR MS M+ M-<br>$\leftarrow$ CE C $\pm$ $$<br>7 8 9 $/$ %<br>4 5 6 $\pm$ $1/x$<br>1 2 3 - $\equiv$<br>0 , + |                                     |
| Windows Server 2022                                       |                                                                                                    | Microsoft                           |